## MANUAL PARA REVISORES

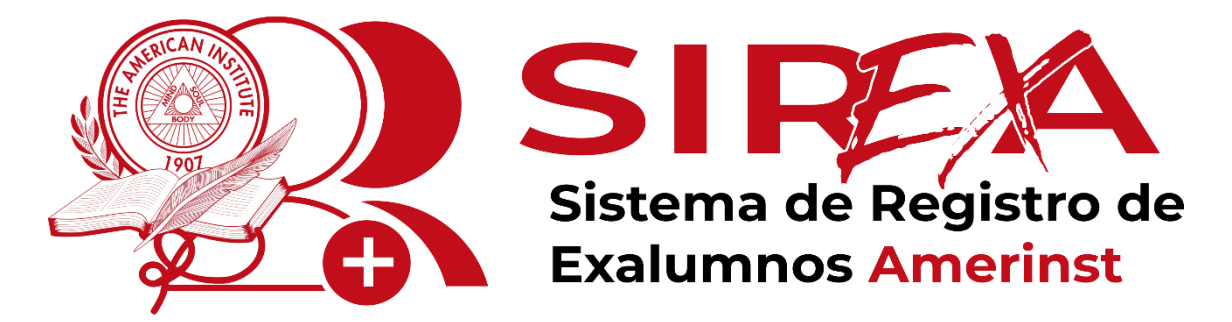

V2.0

## MANUAL PARA LOS REVISORES SIREXA V2.0

1. Ingresar al sitio web https://aeamerinst.org/

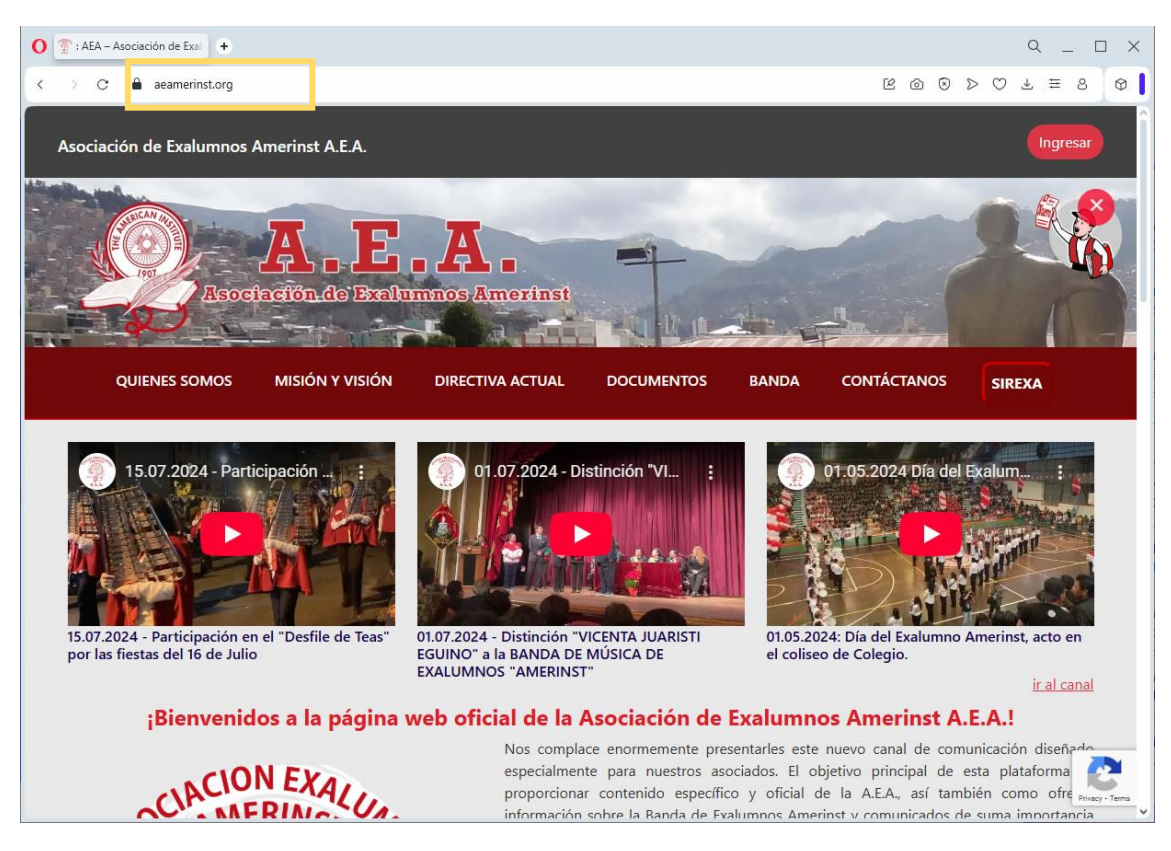

2. Ingresar con las credenciales del correo electrónico de aceptación de SIREXA.

| O 😨 : AEA – Asociación de Exal                                                  |                                                                                                    | Q _ 🗆 X                                                                                                    |
|---------------------------------------------------------------------------------|----------------------------------------------------------------------------------------------------|----------------------------------------------------------------------------------------------------|
| < > C 🔒 aeamerinst.org                                                          |                                                                                                    | © ⊚ ⊳ ⊃ ∓ ≅ ♥                                                                                                    |
| Asociación de Exalumnos Amerinst A.E./                                          | ×                                                                                                    | Ingresar                                                                                                    |
| Resociación de l                                                                | Inicio de Sesión<br>Ingresa tu correo electrónico registrado y tu contraseña provista<br>por SIREXA, si no estás registrado en el sistema presiona<br>Registro SIREXA               | - 65                                                                                                    |
| QUIENES SOMOS MISIÓN Y VI                                                       | Correo Electrónico                                                                                                    | CONTÁCTANOS SIREXA                                                                                                    |
| 15.07.2024 - Participación                                                      | Contraseña                                                                                                    | 01.05.2024 Día del Exalum :                                                                                                    |
|                                                                                 | Iniciar Sesión                                                                                                    |                                                                                                    |
|                                                                                 | ¿ <u>Olvidaste tu Contraseña?</u><br>SIREXA @ 2025                                                                                                    |                                                                                                    |
| 15.07.2024 - Participación en el "Desfile de<br>por las fiestas del 16 de Julio |                                                                                                    | )24: Día del Exalumno Amerinst, acto en<br>10 de Colegio.                                                                                                    |
|                                                                                 | EXALUMNOS "AMERINST"                                                                                                    | ir al canal                                                                                                    |
| ¡Bienvenidos a la pá                                                            | gina web oficial de la Asociación de Exalumr                                                                                                    | nos Amerinst A.E.A.!                                                                                                    |
| CLACION EXAL                                                                    | Nos complace enormemente presentarles est<br>especialmente para nuestros asociados. El<br>proporcionar contenido específico y oficial<br>información sobre la Randa de Evalumons Am | e nuevo canal de comunicación diseñado<br>objetivo principal de esta plataforma e<br>de la A.E.A., así también como ofrece preservantes<br>erinet y comunicados de suma importancia |

3. Una vez autenticado, revisar la opción superior que indica (Senior), esto indica si el revisor tiene solicitudes pendientes de revisión.

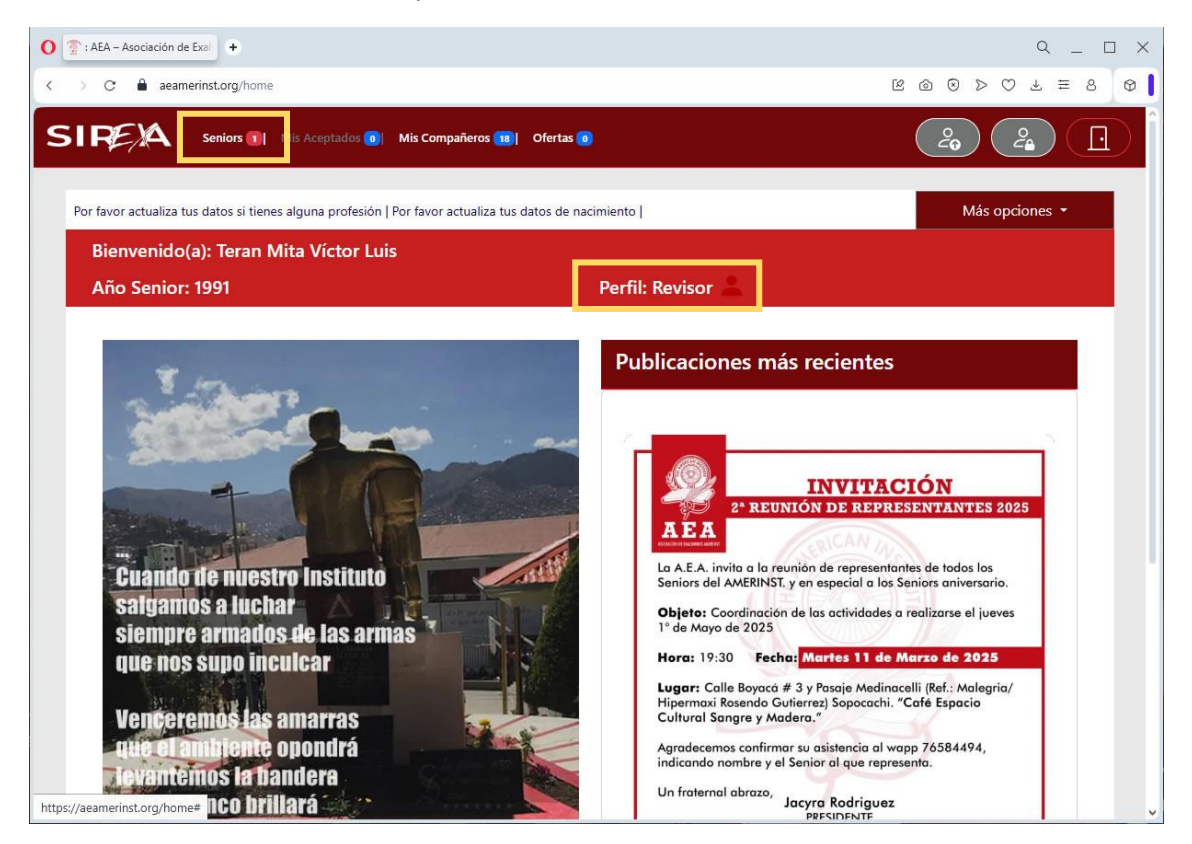

4. Ingresar y revisar en las opciones "Ver Solicitudes" si hay alguna con un número distinto de cero, esto indicará que hay solicitudes pendientes de revisión.

| Lista de Senior (           | que admi           | nistras                 | Teran Mita Víctor Luis              |
|-----------------------------|--------------------|-------------------------|-------------------------------------|
| Mostrar 5 × registr         | os                 |                         | Buscar:                             |
| Senior de Grupo             | 🕴 Año 🔶            | Cantidad de Solicitudes | Acciones                            |
| Senior del año 1991         | 1991               | 1                       | 1 Ver Solicitudes Revisar ExAlumnos |
| Senior del año 1992         | 1992               | 0                       | Ver Solicitudes Revisar ExAlumnos   |
| Senior del año 1993         | 1993               | 0                       | 0 Ver Solicitudes Revisar ExAlumnos |
| Mostrando registros del 1 a | al 3 de un total d | e 3 registros           | Anterior 1 Siguiente                |
|                             |                    |                         |                                     |

5. Revisar cada solicitud que exista, presionando el icono de ojo en la columna de Acciones

| Mostrar 5 registros Buscar:   Nombres Ap. Paterno Ap. Materno Año de Senior Turno Ciudad de Senior Fecha de Solicitud Acciones   Marco Antonio Mujica Ramos 1991 Tarde La Paz 2025-03-12 16:22:51 Image: Comparison of the comparison of the c                                                                             | EA seni              | ors 1 Mis Acepta    | dos 💽 Mis Comp:<br>Vendientes | añeros 📧   Ofertas 🕡 |         |                  |                      | Volver Atrás    |
|----------------------------------------------------------------------------------------------------|----------------------|---------------------|-------------------------------|----------------------|---------|------------------|----------------------|-----------------|
| Nombres Ap. Paterno Ap. Materno Año de Senior Turno Ciudad de Senior Fecha de Solicitud Acciones   Marco Antonio Mujica Ramos 1991 Tarde La Paz 2025-03-12 16:22:51 Image: Comparison of the term of term of | Mostrar 5 🗸          | registros           |                               |                      |         | В                | uscar:               |                 |
| Marco Antonio Mujica Ramos 1991 Tarde La Paz 2025-03-12 16:22:51   Mostrando registros del 1 al 1 de un total de 1 registros Anterior 1 Siguiente                                                                                                    | Nombres              | Ap. Paterno         | Ap. Materno                   | Año de Senior        | Turno ≬ | Ciudad de Senior | Fecha de Solicitud   | Acciones        |
| Mostrando registros del 1 al 1 de un total de 1 registros                                                                                                    | Marco Antonio        | Mujica              | Ramos                         | 1991                 | Tarde   | La Paz           | 2025-03-12 16:22:51  | ۲               |
|                                                                                                    | Mostrando registri   | os del 1 al 1 de un | total de 1 registro           | 25                   |         |                  | Anterior 1           | Siguiente       |
|                                                                                                    | arrollado por NEOSEO | SRL                 |                               |                      |         | Asociació        | n de Exalumnos Ameri | nst A.E.A. © 20 |
| arrollado por NEOSEG SRL Asociación de Exalumnos Amerinst A.E.A. ©                                                                                                    |                      |                     |                               |                      |         |                  |                      |                 |

6. Revisar los datos de la solicitud y si tuviera adjuntos de documentos y fotografías se mostrarán las opciones de "Ver adjunto", sino se incluyó esta información se desplegará el mensaje de "No tiene ningún documento/foto recuerdo."

| Marco Antonio Mujica Ramos            |  |  |
|---------------------------------------|--|--|
| Mujica Ramos                          |  |  |
| ior: 1991                             |  |  |
| Ciudad de Senior: La Paz Turno: Tarde |  |  |
| Residencia: La Paz                    |  |  |
| elular: Bolivia (+591) 73034326       |  |  |
| egistro: 2025-03-12 16:22:51          |  |  |
| s: Miembro del Senior 91 FM TT        |  |  |
| Grafias:                              |  |  |
|                                       |  |  |
|                                       |  |  |

## Adjunto de documento (PDF)

| O 2 : AEA - Asociación de Exal +                              |          | Q _ 🗆 X |
|---------------------------------------------------------------|----------|---------|
| < > C 🔒 aeamerinst.org/aplications/606/show                   | 80820    | ± ≡ 8 Ø |
| E YCWs5eRiS3f4xBOX7GxEiH4fQH55mJhCxCiTEnT 1 / 1   − 91% + ⊡ ♦ | <u>ځ</u> | ×       |
| 1. Alvarado Nins, Natty Marisol                               |          |         |
|                                                               |          |         |

## Adjunto de Imagen (JPG)

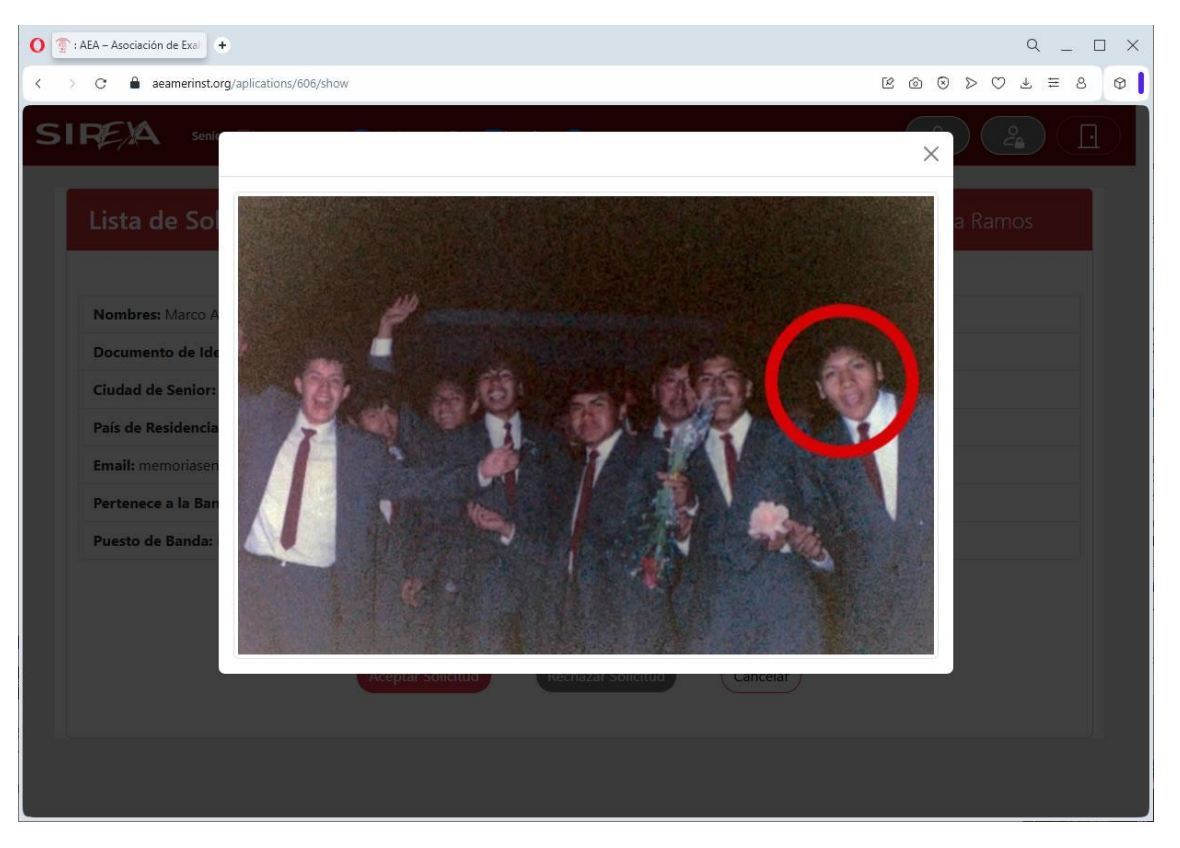

7. Una vez revisada la información de la solicitud se procederá a aceptar o rechazar la solicitud

| Lista de Solicitudes Pendientes:                             | Marco Antonio Mujica Ramos                |
|--------------------------------------------------------------|-------------------------------------------|
| Nombres: Marco Antonio                                       | Apellidos: Mujica Ramos                   |
| Documento de Identidad: 9876543                              | Año de Senior: 1991                       |
| Ciudad de Senior: La Paz                                     | Turno: Tarde                              |
| País de Residencia: Bolivia                                  | Ciudad de Residencia: La Paz              |
| Email: memoriasenior91@gmail.com                             | Telefono/Celular: Bolivia (+591) 73034326 |
| Pertenece a la Banda: No                                     | Fecha de Registro: 2025-03-12 16:22:51    |
| Puesto de Banda: No Aplica                                   | Comentarios: Miembro del Senior 91 FM TT  |
| Adjuntos Docume<br>Ver Adjunto<br>Aceptar Solicitud<br>Recha | ntos/Fotografias:<br>Ver Adjunto          |

8. Si el registro es rechazado, se desplegará una pantalla para incluir el porqué del rechazo y luego se comunicará esto al exalumno a su correo registrado.

| O 😨 : AEA – Asociación de Exal                                                              |                                              | Q _ 🗆 X              |
|---------------------------------------------------------------------------------------------|----------------------------------------------|----------------------|
| C aeamerinst.org/aplications/606/show                                                       |                                              | © © ≥ ⊂ 7 ≡ 5 Ø 🕽    |
| SIRE A Seniors 1 Mis Aceptados                                                              | )                                            |                      |
| Lista de Solicitudes Per                                                                    | Rechazo de Solicitud                         | Antonio Mujica Ramos |
|                                                                                             | Razon                                        |                      |
| Nombres: Marco Antonio<br>Documento de Identidad: 9876543                                   | Descripcion                                  |                      |
| Ciudad de Senior: La Paz<br>País de Residencia: Bolivia<br>Email: memoriasenior91@gmail.com | Rechazar                                     | 73034326             |
| Pertenece a la Banda: No                                                                    |                                              | 16:22:51             |
| Puesto de Banda: No Aplica                                                                  | Comentarios: Miembro del                     | senior 91 FM TT      |
|                                                                                             | Adjuntos Documentos/Fotografias:             |                      |
| (Ver Adjunto)                                                                               |                                              | Ver Adjunto          |
| •                                                                                           | ceptar Solicitud Rechazar Solicitud Cancelar | )                    |
|                                                                                             |                                              |                      |

9. Si la solicitud es aceptada esta se dará de alta y se enviará un correo de bienvenida al exalumno y la pantalla del revisor se actualizará con la disminución en solicitudes pendientes y se incrementará el indicador de "Mis Aceptados" y si la solicitud correspondía al mismo Senior del revisor se incrementará el indicador de "Mis Compañeros".

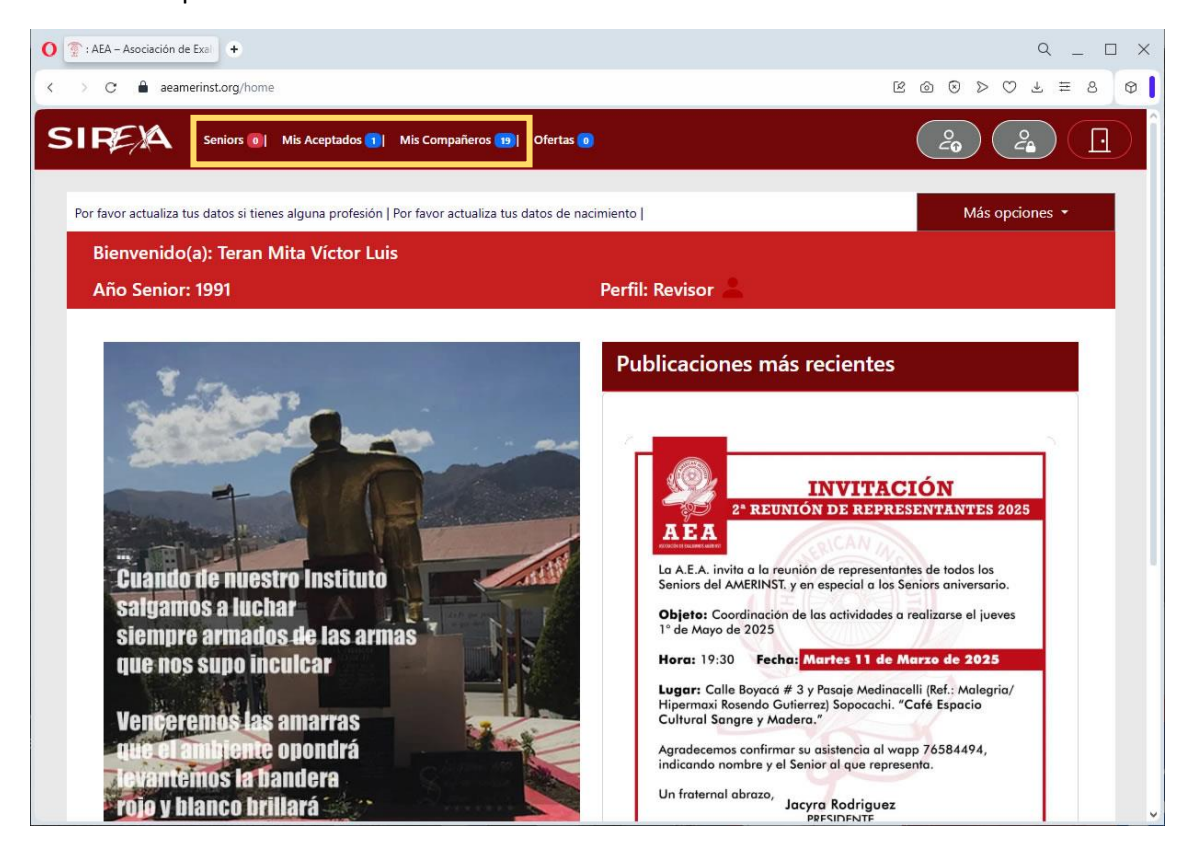